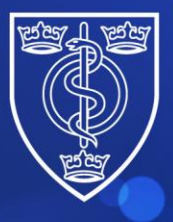

## FACULTY OF PUBLIC HEALTH

Protecting and improving the health of the public through the organised efforts of our members

## Guidance for candidates on how to book an FPH Diplomate Exam attempt

Please use these instructions if you <u>are</u> a Public Health Registrar or have previously sat an FPH Exam

If you are not a Registrar and have not taken a FPH exam previously, please use the alternative instructions on the website.

From May 2024 candidates must book their FPH exams through the FPH Members Portal.

To do this please complete the following steps:

## 1. Navigate to the FPH website.

Faculty of Public Health Home - Faculty of Public Health (fph.org.uk)

2. Click on 'Log in' and then 'FPH Members Portal'.

| FACULTY OF<br>PUBLIC HEALTH | About FPH          | Regional CPD Resources     | Searc    | h       | ٩                | f Login ^  | 🖸 Other Sites 🗸 |
|-----------------------------|--------------------|----------------------------|----------|---------|------------------|------------|-----------------|
| Membership                  | Training & Careers | Professional Develop       | oment    | Policy  | FPH Membe        | ers Portal | nts             |
|                             | Find out about opp | oortunities to work with F | PH and s | support | our profession 7 |            |                 |
|                             |                    |                            |          |         |                  |            |                 |

3. Please login using your email and password. You will then be sent an access code to your email to gain access to the Portal. Please note that you are sent an access code every time you login.

4 St Andrews Place, London NW1 4LB E: <u>educ@fph.org.uk</u> W: <u>www.fph.org.uk</u> Registered Charity No: 263894

| FACULTY OF<br>PUBLIC HEALTH | Login  | Create/Reset Password     | Apply      | Exam Booking                               |  |  |
|-----------------------------|--------|---------------------------|------------|--------------------------------------------|--|--|
|                             |        |                           |            |                                            |  |  |
| Email address:              |        | laurabland@fph.org.uk     |            |                                            |  |  |
| Decement                    |        |                           |            |                                            |  |  |
| Fassword.                   |        |                           |            |                                            |  |  |
|                             | L      | ogin                      |            |                                            |  |  |
|                             | If you | are an active member of   | the Facult | y of Public of Health, this site gives you |  |  |
|                             | acce   | ss to the Members Portal. |            |                                            |  |  |

4. If this is the first time you are logging on or would like to reset your password, please set up your account using the "Create/Reset Password" option on the menu. The email address used should be the email address with which you are normally contacted by the Faculty. After you enter your email address and password, you will be sent an email containing a login code. If you experience any issues, please email membership@fph.org.uk

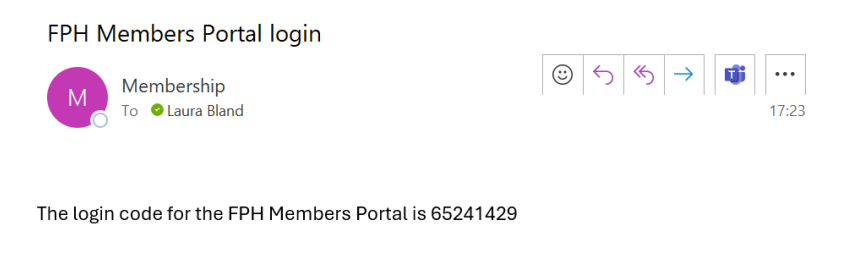

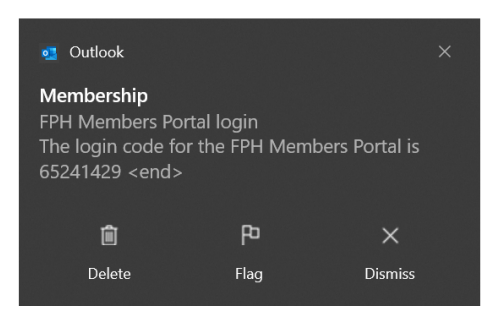

5. Once you are logged in, you will then be able to click on the '**Exams**' button. Please note that the 'Exam booking' button shown in the above screenshot is only for new users and non-members of FPH. As a registrar or someone who has previously had an attempt at the exam, you will already have a Portal account even if you have not logged in to it yet.

|                                                                                                    |                                                                                                | Miss Laura Bland                                                                                        |  |
|----------------------------------------------------------------------------------------------------|------------------------------------------------------------------------------------------------|----------------------------------------------------------------------------------------------------|--|
|                                                                                                    | Membership                                                                                     |                                                                                                    |  |
|                                                                                                    | Upgrade                                                                                        |                                                                                                    |  |
|                                                                                                    | Exams                                                                                          |                                                                                                    |  |
|                                                                                                    | My Committees/SIGs                                                                             |                                                                                                    |  |
|                                                                                                    | Join SIG                                                                                       |                                                                                                    |  |
|                                                                                                    | Events                                                                                         |                                                                                                    |  |
|                                                                                                    | Logout                                                                                         |                                                                                                    |  |
| Please select 'My Details' to manage your personal or<br>registrations and affiliations with other bodies. To ensure<br>ti | details, mailing preferences a<br>e we hold the most accurate a<br>time to update the details. | and provide us with vital information about your<br>and relevant information, we ask that you take some |  |
| Please select 'My CPD' to record your Personal Developm submission. We have prepared a support in                          | nent Plan (PDP) objectives, C<br>nage on our website to help y                                 | PD activities, reflective notes and to make an annual<br>ou navigate through the new system.            |  |
|                                                                                                    | FPH Members Portal                                                                             |                                                                                                    |  |

6. Click on the button 'Book Exam'.

| FACULTY OF<br>PUBLIC HEALTH |                                    |                                                                  |                          |  |
|-----------------------------|------------------------------------|------------------------------------------------------------------|--------------------------|--|
|                             |                                    | FPH Exams                                                        |                          |  |
|                             | This page shows your previo        | us exam passes and attempts. It allows you to boo                | k an exam if applicable. |  |
|                             | Date passed Diplomate exam:        | 23/05/2024                                                       |                          |  |
|                             | Date passed Final Membership exam: |                                                                  |                          |  |
|                             | If you we                          | ould like to book an exam, click on "Book Exam" bel<br>Book Exam | low.                     |  |
|                             |                                    |                                                                  |                          |  |
|                             | Below are the                      | exact attempts that you have previously practe or                | booked.                  |  |

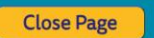

4 St Andrews Place, London NW1 4LB E: <u>educ@fph.org.uk</u> W: <u>www.fph.org.uk</u> Registered Charity No: 263894 7. Please then ensure your details are correct and up to date by clicking on 'My Details'

Please check the following details are still correct:

- Name
- Preferred email for exam communications
- Mobile phone number this will be used if the invigilator or a member of the FPH team needs to contact you on the day.
- Home address
- Date of birth
- Equality and Diversity data if you are happy to share this. The information disclosed will not be passed to the examiners and is used to support Faculty work in making exams fairer for everyone.

| CULTY OF<br>IBLIC HEALTH |                                                                                                    | Miss Laura Blan |
|--------------------------|----------------------------------------------------------------------------------------------------|-----------------|
|                          | FPH Diplomate Exam Booking                                                                                                    |                 |
|                          | Before you proceed to book an FPH Diplomate exam, please click on the "My Details" button below, and make sure<br>that all your details are up to date and completed. |                 |
|                          | To proceed with the booking, please click on "Book Exam".                                                                                                    |                 |
|                          | My Details                                                                                                    |                 |
|                          | Book Exam                                                                                                    |                 |
|                          | Exit                                                                                                    |                 |

## FPH Members Portal

- 8. When you are happy that your details are correct, close the 'Details' page and click '**Book Exam**'.
- 9. You will first be asked to read the Terms and Conditions of the exam and the FAQs page. Please ensure you read these carefully before submitting your application.
- 10. Please ensure that you enter any details about special circumstances that may affect your ability to sit the exam, for example: for example, pregnancy, injury, medications you may need to take during the exam etc.
- 11. If you require a reasonable adjustment, there is another box to summarise your adjustment request. This should include whether you are requesting extra time, additional equipment etc. Please try and be as specific as possible with your request and send your Training Programme Director (TPD)/employer letter together with your professional report to the FPH Exams coordinator after submitting your application. Please refer to the Adjustment Policy for further information on this.

- 12. Please indicate if you would be happy to have your name published on the website by ticking the check box. Please note that only names of those who passed will be published.
- 13. Please tick to confirm that you accept the terms and conditions of the exam.
- 14. You will then be asked to make payment via the WorldPay system.

| worldpay           |                                                                                                    |
|--------------------|----------------------------------------------------------------------------------------------------|
| Help FAQs Security |                                                                                                    |
| $\bigcap$          | Secure Payment Page   Please review your purchase details, then select a payment method to continue.   Select language English v   Faculty of Public Health   Amount £0.01                                                                                                    |
|                    | Select your payment method<br>Mastercard<br>Mastercard<br>Select your payment method<br>Mastercard<br>Mastercard |
|                    | Cancel<br>worldpay For help with your payment visit the: <u>Worldpay Help</u> .                                                                                                    |
|                    | © 2024 Worldpay, LLC and its affiliates.                                                                                                    |
|                    |                                                                                                    |

15. Click 'Continue' to see confirmation of your payment.

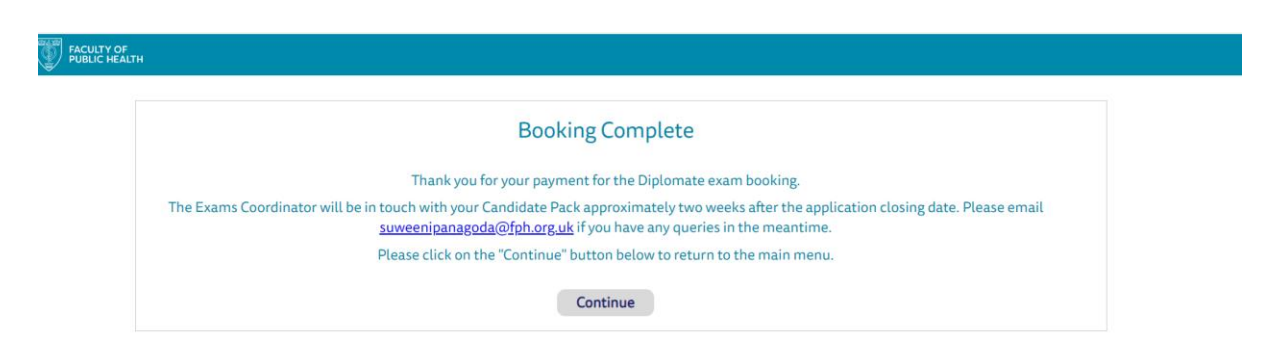

FPH Members Portal

4 St Andrews Place, London NW1 4LB E: <u>educ@fph.org.uk</u> W: <u>www.fph.org.uk</u> Registered Charity No: 263894 16. When you return to your Member Portal and click on '**Exams**', you will see that your exam attempt is now confirmed, and you can view your receipt.

| FACULTY OF<br>PUBLIC HEAL | тн                                                                                                   |                               |            |                 |  |  |  |  |
|---------------------------|----------------------------------------------------------------------------------------------------|-------------------------------|------------|-----------------|--|--|--|--|
|                           | FPH Exams                                                                                            |                               |            |                 |  |  |  |  |
|                           | This page shows your previous exam passes and attempts. It allows you to book an exam if applicable. |                               |            |                 |  |  |  |  |
|                           | Date pass                                                                                            | ed Diplomate exam:            |            |                 |  |  |  |  |
|                           | Date pass                                                                                            | ed Final Membership exam:     |            |                 |  |  |  |  |
|                           | Below are the exam attempts that you have previously made or booked.                                 |                               |            |                 |  |  |  |  |
| Exam Si                   | tting Date                                                                                           | Sitting                       | Status     | Receipt Results |  |  |  |  |
| 07/10/2                   | 024                                                                                                  | Diplomate Exam - October 2024 | Confirmed  | Receipt         |  |  |  |  |
|                           |                                                                                                    |                               |            |                 |  |  |  |  |
|                           |                                                                                                    |                               |            |                 |  |  |  |  |
|                           |                                                                                                    |                               |            |                 |  |  |  |  |
|                           |                                                                                                    |                               | Close Page |                 |  |  |  |  |

If you need to reset your password at a later date, please click on the button 'Create/Reset Password' and enter your email address.

Please contact either <u>Educ@fph.org.uk</u> or <u>Suweenipanagoda@fph.org.uk</u> should you experience any issues at all or need to submit supporting documentation.

If you do not have any queries or documentation to submit, you will hear from FPH approximately two weeks after the closing date with a link to the latest Candidate Pack and further information.